# Remote Fingerprint Lock

Tuya App User Manual

(DX-ZM-DP-2022)

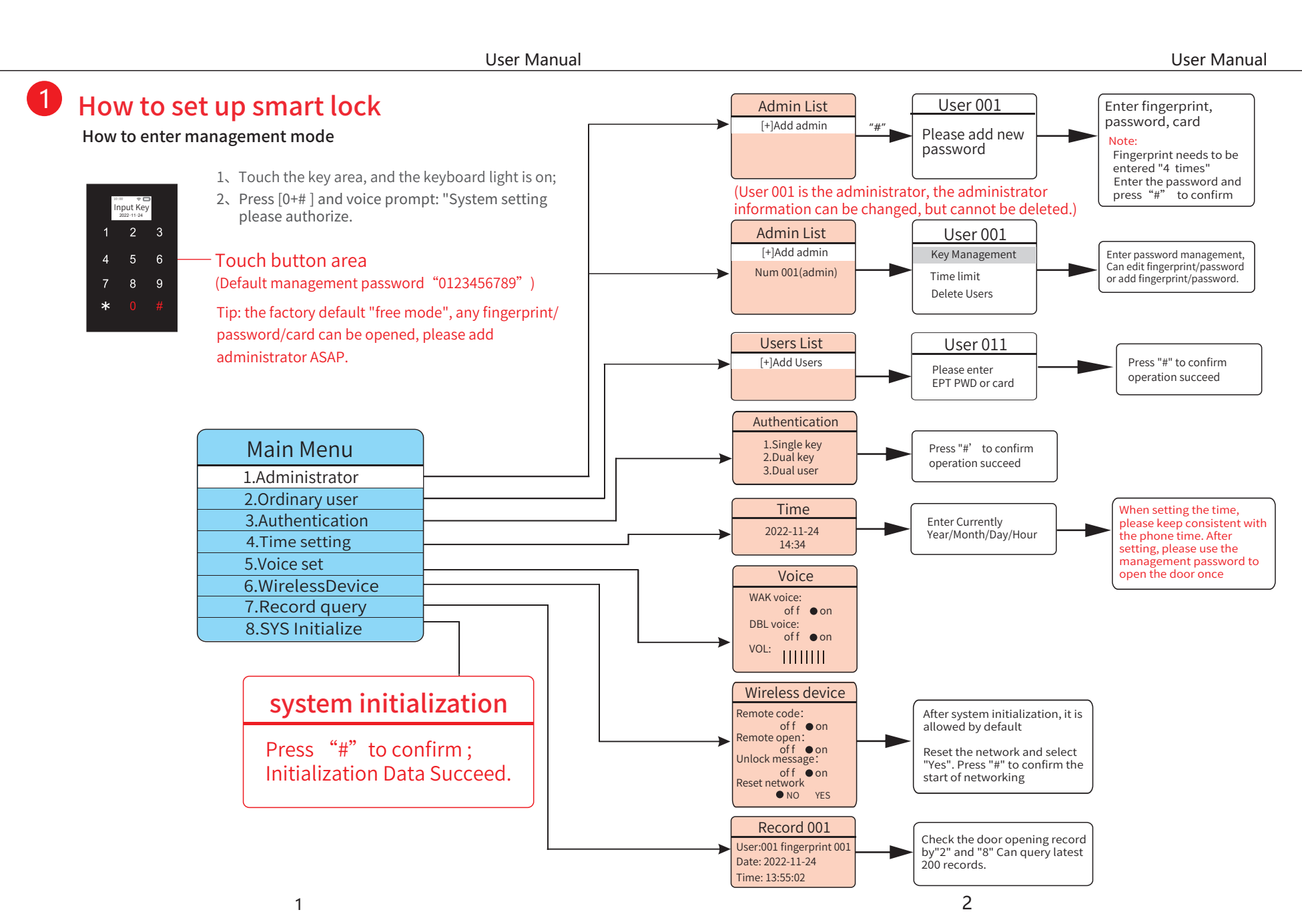

#### User Manual

## Add administrator

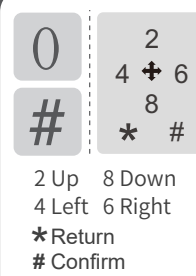

 $1_{\sim}$  Touch the button area, the keyboard light on.

 Press [0+#], voice prompt "system setting please authorize" to enter the management fingerprint/password or card, press "#" to confirm.
 (default password "0123456789")

 $3\$  Select " Administrator" and press "# ", select "Add admin " and press "# ",enter the fingerprint/password or card.

 $4\xspace{-1mu}$  All fingerprints/passwords or cards in the "User001(Admin)" menu are all administrators.

#### Administrator management

Delete administrator 's password/fingerprint or card Delete administrator

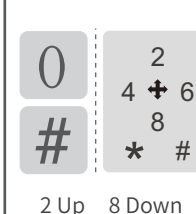

4 Left 6 Right

\* Return

# Confirm

1、Touch the button area, the keyboard light on.

 $2 \times$  Press [0+#],voice prompt: System setting please authorize" to enter the Administrator fingerprint/password or card, press "#" to confirm.

3、 Main menu - select "1. Administrator" and press "#", press "8" to select "Administrator List - Serial Number 001 (Administrator)" and press "#", select "User: 001 - Key Management" and press "#". Select "User: 001" - Password/fingerprint or card press "#", select "Delete key" and press "#".

4、 Main menu - select "1. Administrator", press "#", press "8", select "Administrator List - Serial Number XXX (Administrator)", press "#", select "User: 001 - Delete User", and press "#".

Note (administrator list - administrator can only be deleted if there are multiple administrators)

## 

Must keep one administrator fingerprint/password or card.

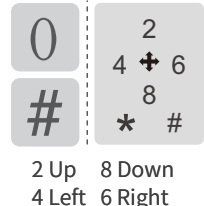

1、Touch the button area and the keyboard light on.

2. Press [0+#], voice prompt "System setting authorize" to enter the administrator fingerprint/ password or card, press "#" to confirm.

 2 Up
 8 Down
 3、 Main menu, press "8" to select "2. Ordinary users", press "#", select "User list - add users" and press "#". Enter the fingerprint/ password or card, and press "#" to confirm.

 \* Return
 # Confirm

# Ordinary user management

Delete ordinary user password/fingerprint or card time limit setting Delete ordinary user

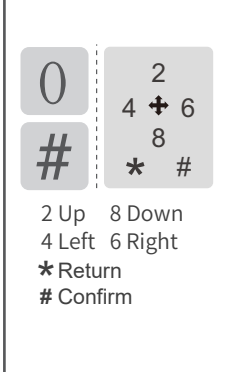

1、Touch the button area and the keyboard light on.

2、Press [0+#], voice prompt "system setting please authorized" Enter the administrator fingerprint/password or card, press"#" to confirm.

- 3、Main menu, press "8" to select "2. Ordinary users", press "#",
- select "User list serial number 011 (ordinary)", and press "#". Select "User: 011 Key Management" and press "#".

Select "Add Key" to set the key and fingerprint or card, press "#" to successfully configure, select "Password XXX", and press "#" to delete the password.

Select "Time Limit Setting" to set the start time and end time/ effective time period/cycle.

Select Delete User and press # to delete the user.

#### \land Note

Enter a password of at least 6 digits. Do not enter a consecutive password, such as: 123456.

# Time setting

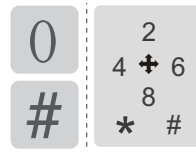

2 Up 8 Down

4 Left 6 Right

\*Return

# Confirm

1. Touch the button area and the keyboard light on.

2、Press [0+#], voice prompt "System setting authorize" to enter the administrator fingerprint/ password or card, press "#" to confirm.

3、Press "8" to select "Main Menu - 4. Time Setting", and press "#" to set the time according to the time of year, month, day and hour.

When setting the time, please keep consistent with the phone time. After setting, please use the management password to open the door once

# Voice setting

| $ \begin{array}{c} 0 & 2 \\ 4 + 6 \\ \# & * \# \end{array} $ | <ol> <li>Touch the button area, the keyboard light on.</li> <li>Press [0+#],voice prompt: System setting please authorize" to<br/>enter the Administrator fingerprint/password or card, press "#" to<br/>confirm.</li> </ol>                   |
|--------------------------------------------------------------|----------------------------------------------------------------------------------------------------|
| 2 Up 8 Down<br>4 Left 6 Right<br>★ Return                    | 3、Press "8" to select "Main Menu - 5. Voice Setting", press "#",<br>Press "4" or "6" to set the tone to disable or allow. Press "#" again<br>to confirm the operation.<br>Press "4" or "6" to set the voice volume. Press "#" again to confirm |

the operation.

# Authentication

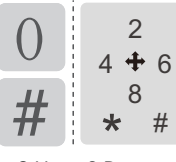

# Confirm

2 Up 8 Down 4 Left 6 Right \* Return # Confirm

1. Touch the button area and the keyboard light on.

2、Press [0+#], voice prompt "System setting authorize" to enter the administrator fingerprint/ password or card, press "#" to confirm.

3、Press "8" to select "Main Menu - 3. Authentication", press "#", "Unlock Authentication":

# \* Tuya WiFi Version

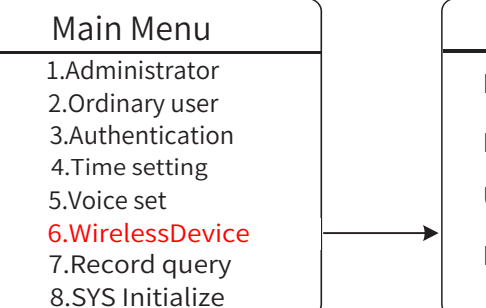

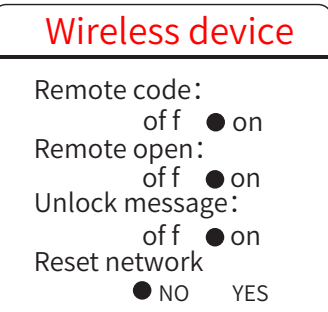

# \* Standard Version

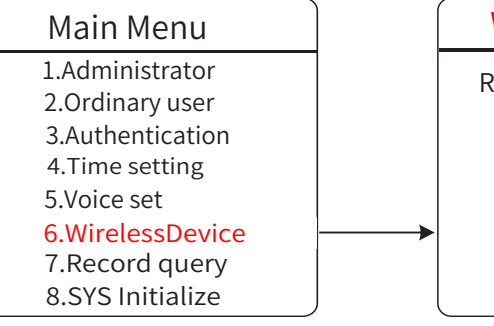

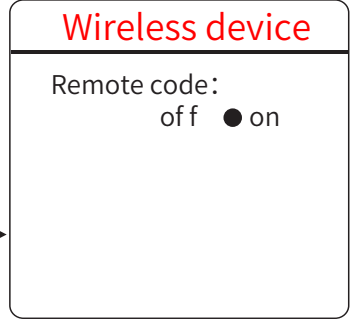

# Free mode setting

Open the door with any administrator's fingerprint/password or card, and when the digital screen lights up Press "1" to set free mode

Cancel free mode: Open the door with any administrator fingerprint/password or card to cancel the free mode

## SYS initialize

If you accidentally forget the password, you can remove the back panel battery cover and initialize the system with power on.

Steps as follows:

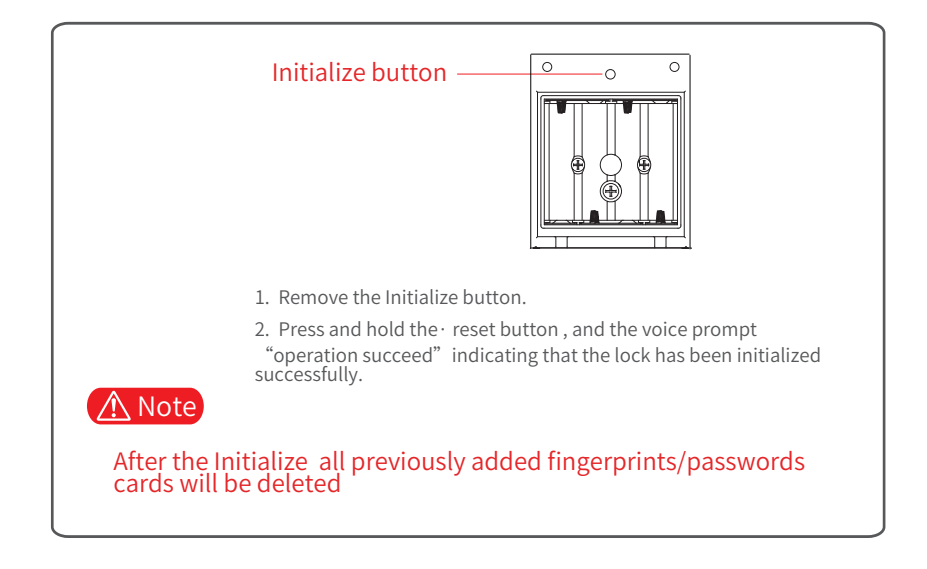

## Emergency power supply

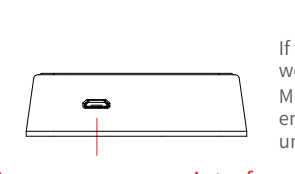

If the battery is out of power and the door lock does not work properly, you can connect the power bank by Micro-USB 5V. into charging line connect the into the emergenly power interface under the outer panel and unlock it in the nomal way.

#### Emergency power interface (in the bottom)

### \land Note

When the battery power is lower than 4.6V, after the system successfully unlocks the lock each time, the system will have a voice prompt: "low power, please replace the battery". At this time, please timely replace the battery.(please do not mix old and new batteries with different models.)

### Wi-Fi Smart Network Lock APP Instructions

Software name: Tuya Smart

#### Network setting

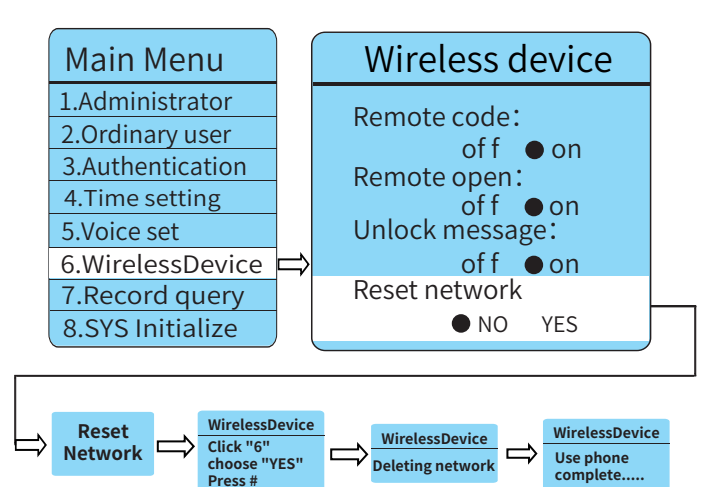

#### 2、Mobile phone distribution network operation

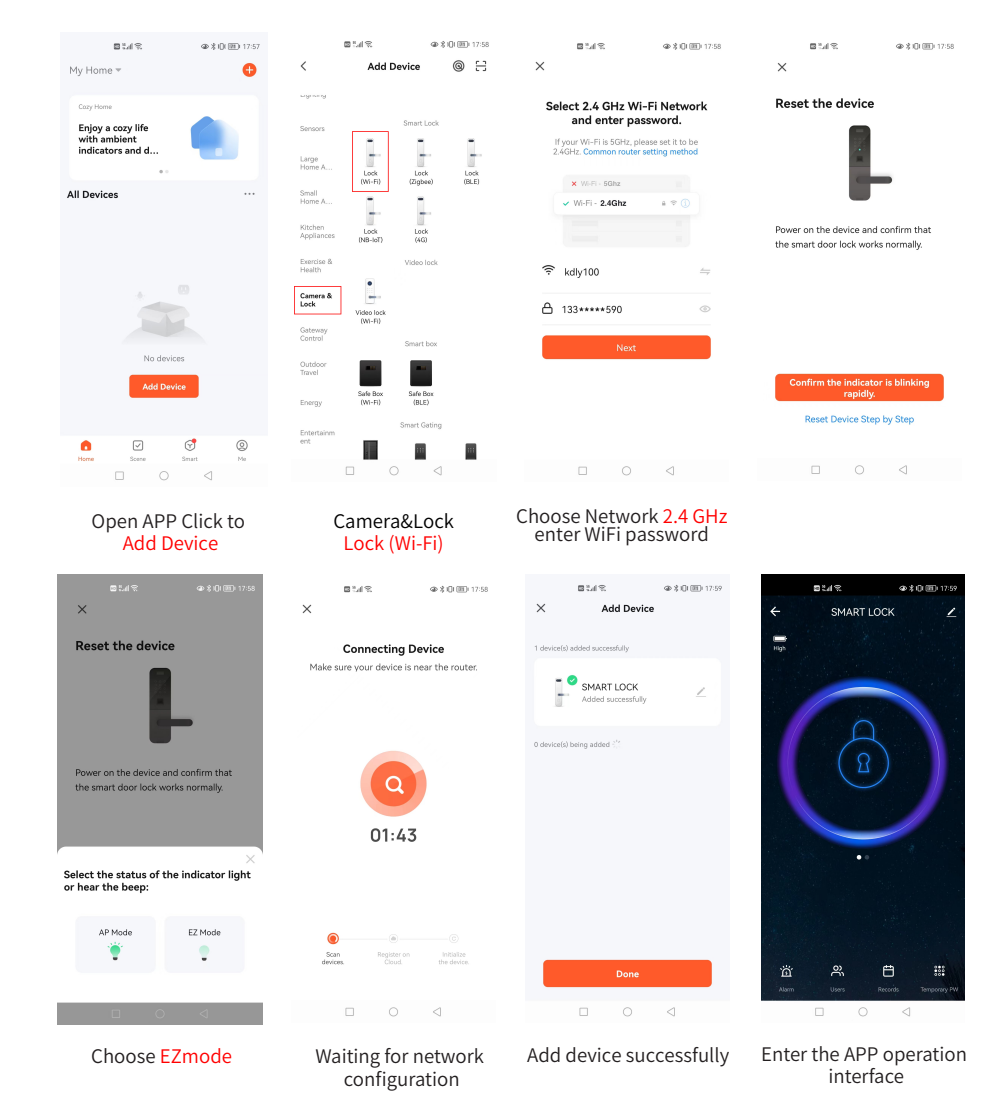

3、APP mobile phone function introduction

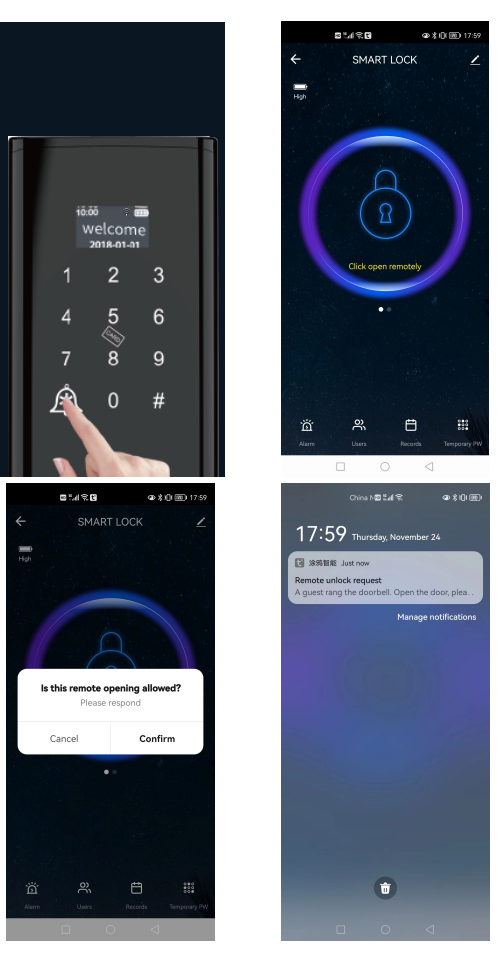

1. The homepage includes remote opening, Alarm, users, records, temporary password and other functions.

2. Remote unlock should send the request from hardware of lock.Press doorbell then the "Click open remotely" will show on the App.You can choose "Cancel" or "Confirm"

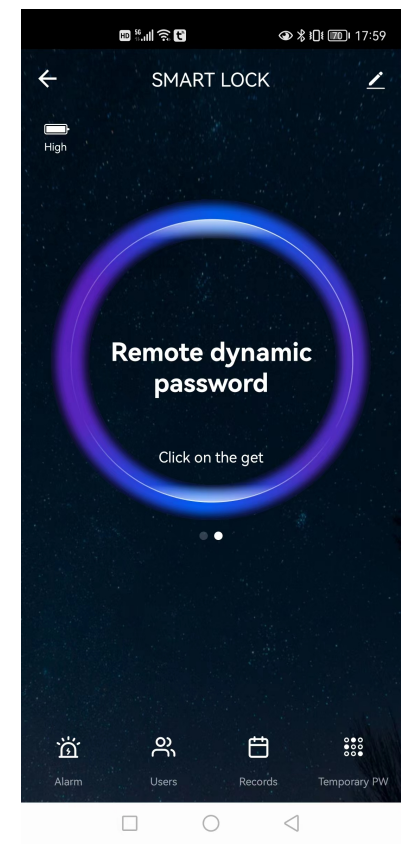

Dynamic password

Click Get to get the dynamic password. After you get it, you can quickly copy the password text.

# 4、APP function instruction

| 國 <sup>జ</sup> ու 비 중 달 ●     ④ 왕 비내 (愛)+ 18:21 | ■ #II 奈 C ◆ 冬 ICI 1100 18:00                   | ■ <sup>8</sup> ll 奈 🕄 🔷 🖇 IDt @@) 18:25 | ه ۲۵ هو بالبری<br>۱۳            |
|-------------------------------------------------|------------------------------------------------|-----------------------------------------|---------------------------------|
| Alarm                                           | ← Users +                                      | ← Records                               | ← Temporary Code Setti          |
| Alarm Hijack alarm                              | Family Others                                  |                                         | Please enter temporary password |
|                                                 | 86-138 ***** 282 (Unbound)<br>86-138 ***** 282 |                                         |                                 |
|                                                 |                                                |                                         | Get Randomly                    |
|                                                 |                                                |                                         | Name                            |
|                                                 |                                                | 117                                     |                                 |
|                                                 |                                                |                                         | Effect of time                  |
| No alarm record is available                    |                                                | No record of door opening               | Please set the effective time   |
|                                                 |                                                |                                         | The failure time                |
|                                                 |                                                |                                         | Please set the expiration tim   |
|                                                 |                                                |                                         |                                 |
|                                                 |                                                |                                         |                                 |
|                                                 |                                                |                                         |                                 |
|                                                 |                                                |                                         |                                 |
| A                                               | Lie e ve                                       | Deserves                                | Tomporany co                    |